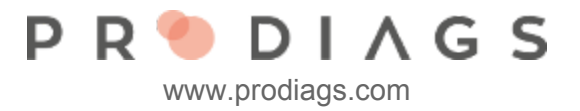

## Prodiags e-Learning homepage aus Schüler und Lehrersicht

## Schüler/Studenten Ansicht

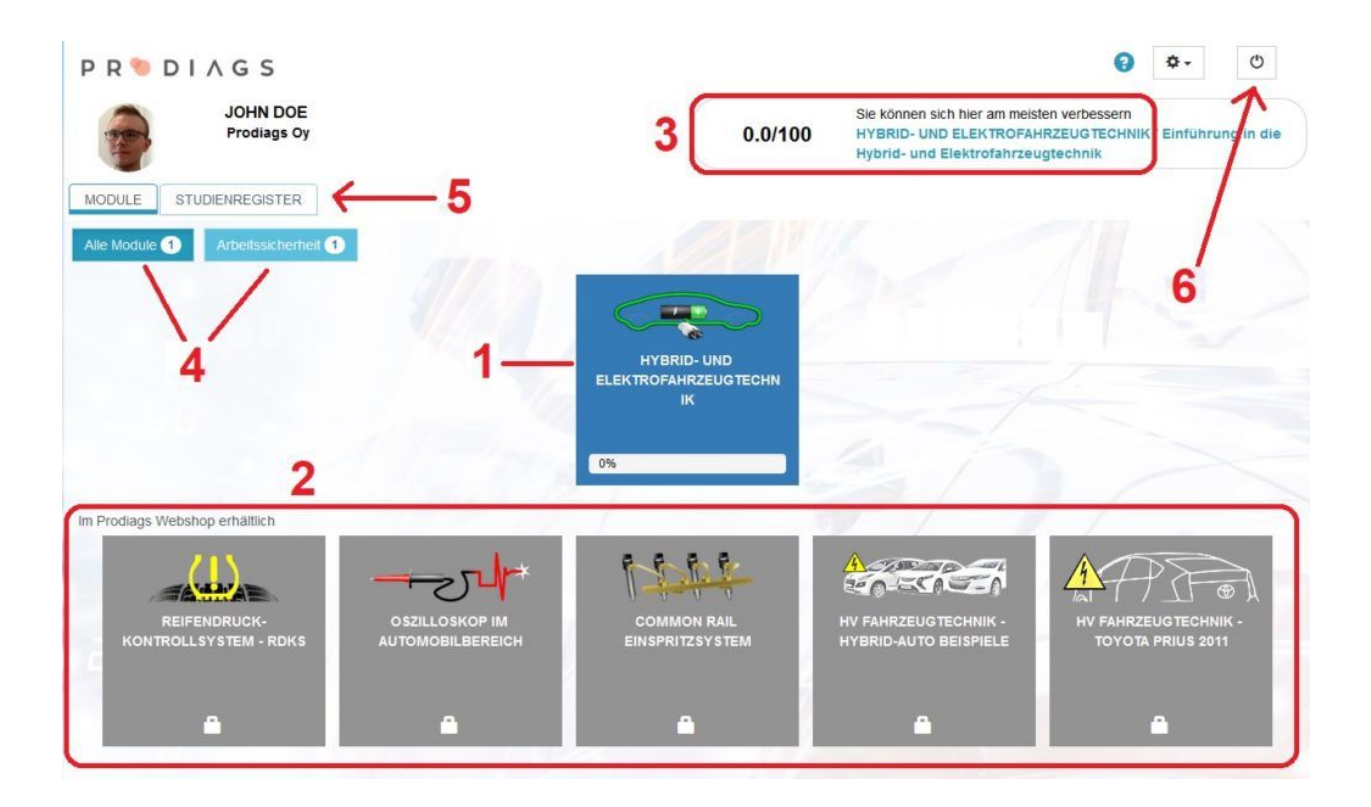

Folgendes kann der SchülerIn/Lernende auf der homepage sehen:

- 1. Schüler Lernmodul, das er/sie gekauft hat oder ihm/ihr der Lehrer Zugriff gegeben hat
- 2. Prodiags-Shop Werbung, klicken Sie auf das Bild des Kurses und Sie werden zum Shop weitergeleitet wo das Lernmodul angezeigt wird. Nur im Selbststudium sichtbar, normalerweise in der Organisation versteckt
- 3. Benutzer Lernfortschritts Anzeige. Prodiags informiert den Benutzer, in welchem Modul er/sie sich am meisten verbessern kann
- 4. Die SchülerInnen können viele Lernmodule haben. Prodiags trennt sie automatisch in verschiedenen Gruppen, wo sie einfacher zu sehen und zu benutzen sind
- 5. SchülerInnen haben direkten Zugang zu ihrem eigenen Studienregister, in dem er/sie seine/ihre Ergebnisse einsehen kann.
- 6. Hier kann sich er Benutzer abmelden.

## P R 🍉 D I A G S

www.prodiags.com

| 2    | JOHN DOE<br>Prodiags Oy                 | 0.0/100                 | Sie können sich hier am meiste<br>HYBRID- UND ELEKTROFAHR<br>Hybrid- und Elektrofahrzeug | n verbessern<br>ZEUGTECHNIK / Einführung in die<br>technik |
|------|-----------------------------------------|-------------------------|------------------------------------------------------------------------------------------|------------------------------------------------------------|
| OULE | STUDIENREGISTER                         |                         |                                                                                          |                                                            |
| 2    | Modul / Bewertung                       | Modul - Suche Entfernen | Start date                                                                               | 5                                                          |
|      | Common Rail Einspritzsystem             |                         |                                                                                          | 4_                                                         |
|      | Common Rail Grundlagen                  | ſ                       | 17.04.2018 14:06:06                                                                      | 2 3                                                        |
|      | Wartungsservice                         | 3                       |                                                                                          | 201                                                        |
| L    | Service Arbeit                          |                         | 16.04.2018 10:03:56                                                                      | 83 3                                                       |
| L    | Hybrid & Electric Vehicle Technology    |                         |                                                                                          |                                                            |
|      | Working on Hybrid and Electric Vehicles |                         | 12.04.2018 17:41:25                                                                      | 6 Pass 📘                                                   |
|      | Protective Equipment and Tools          |                         | 12.04.2018 16:32:24                                                                      | 63 🚺                                                       |
|      | Operation and Hazard Situations         |                         | 12.04.2018 16:24:33                                                                      | 65 🕕                                                       |
|      |                                         |                         | 10 01 0010 10 10 00                                                                      |                                                            |

Das SchülerInnen/Studenten Studienregister hat folgende Funktionen:

- 1. Ergebnisse von verschiedenen Lernmodulen unabhängig voneinander suchen
- Lernmodul Aufgaben kombiniert Ergebnis: grün = gut, gelb = genügend, rot = ungenügend
- 3. Protokoll, in dem der Benutzer sehen kann, wann das Lernmodul zuletzt angesehen wurde
- 4. Best results of the tasks
- 5. Der Lernfortschritt zeigt an, welche Aufgabe richtig und welche falsch beantwortet wurden

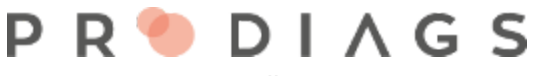

www.prodiags.com

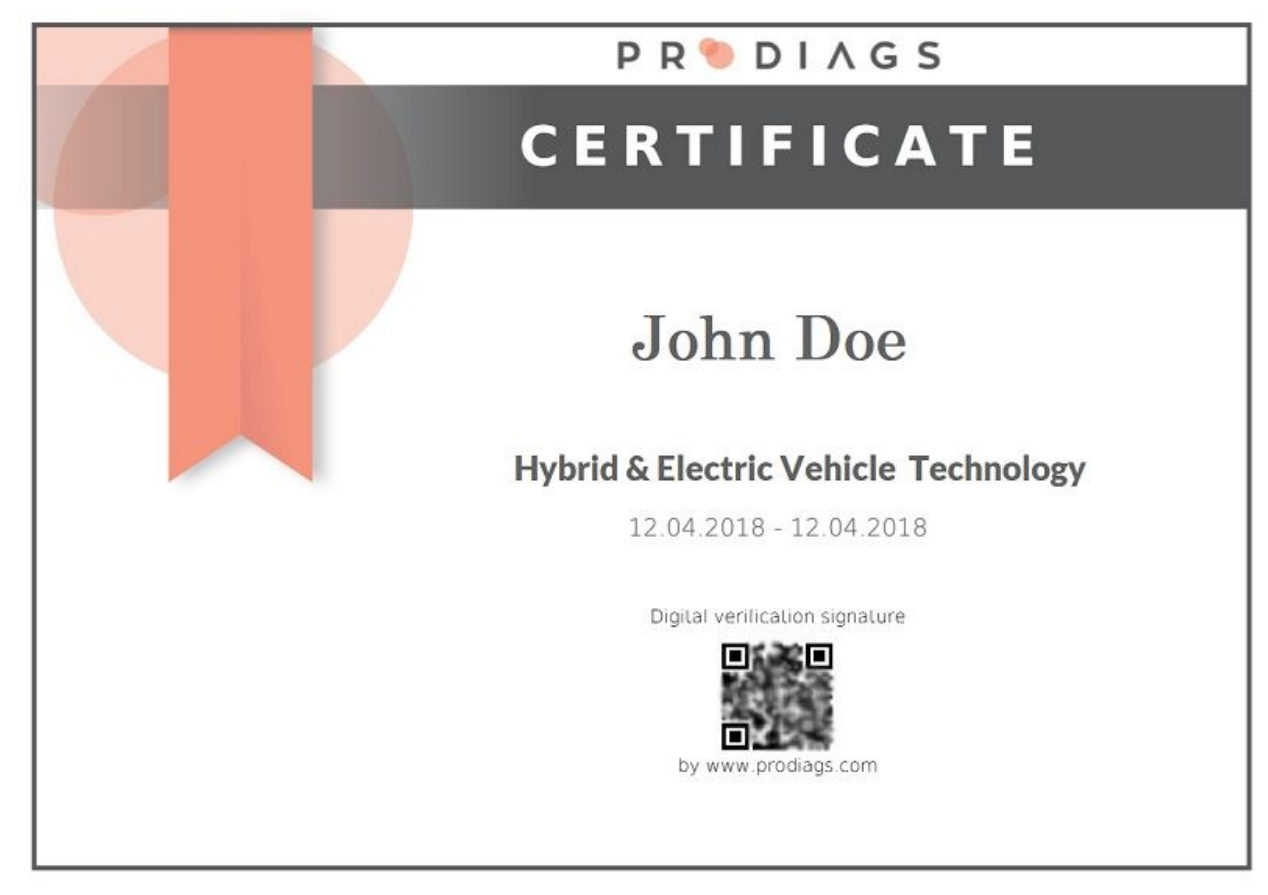

Beispiel des Zertifikates

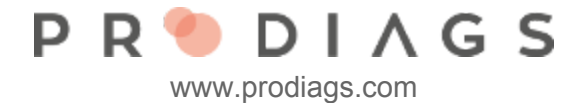

## Lehreransicht

| PR 🖲 DIAGS                        |                                  | 3 🌣 - O                                                                                          |
|-----------------------------------|----------------------------------|--------------------------------------------------------------------------------------------------|
| JOHN DOE<br>Prodiags Oy           | 0.0/100                          | Sie können sich hier am meisten verbessern<br>PRODIAGS 5 ADMIN - GRUNDLAGEN / Benutzerverwaltung |
| MODULE STUDIENREGISTER ADMIN      | -1                               |                                                                                                  |
| Alle Module 1 Prodiags Gebrauch 1 |                                  |                                                                                                  |
|                                   |                                  |                                                                                                  |
|                                   | PRODIAGS 5 ADMIN -<br>GRUNDLAGEN |                                                                                                  |
|                                   | 0%                               |                                                                                                  |
| 2                                 |                                  |                                                                                                  |
|                                   |                                  |                                                                                                  |
|                                   |                                  |                                                                                                  |
|                                   |                                  |                                                                                                  |
|                                   |                                  | )                                                                                                |

Die Ansicht "LehrerInnen" ist gleich wie bei Schülern/Studenten, mit zwei Ausnahmen:

- 1. LehrerInnen haben admin menü
- 2. LehrerInnenhaben keine Prodiags-Shop-Werbung als Standard, aber es ist möglich, sie sogar in der Lehreransicht sichtbar zu machen.